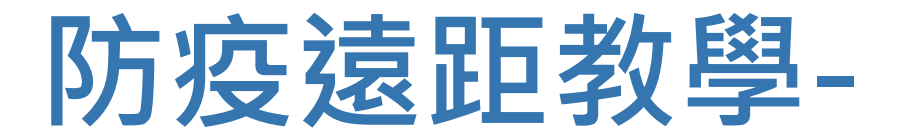

## 不在教室也能放心教、安心學

#### 使用Stream放置課程錄影或影音教材

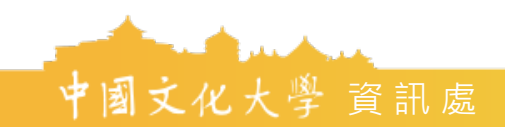

通過 ISO27001、PIMS10012 認證

▶ 上傳已經錄製好的影片至Stream 1. 首先進入 Stream 首頁

https://web.microsoftstream.com/

2. 輸入你的ulive電子郵件,如果一直用的是舊的 Email,只要把後面的staff或faculty換掉。 例如原本是john@staff.pccu.edu.tw 那就是 john@ulive.pccu.edu.tw

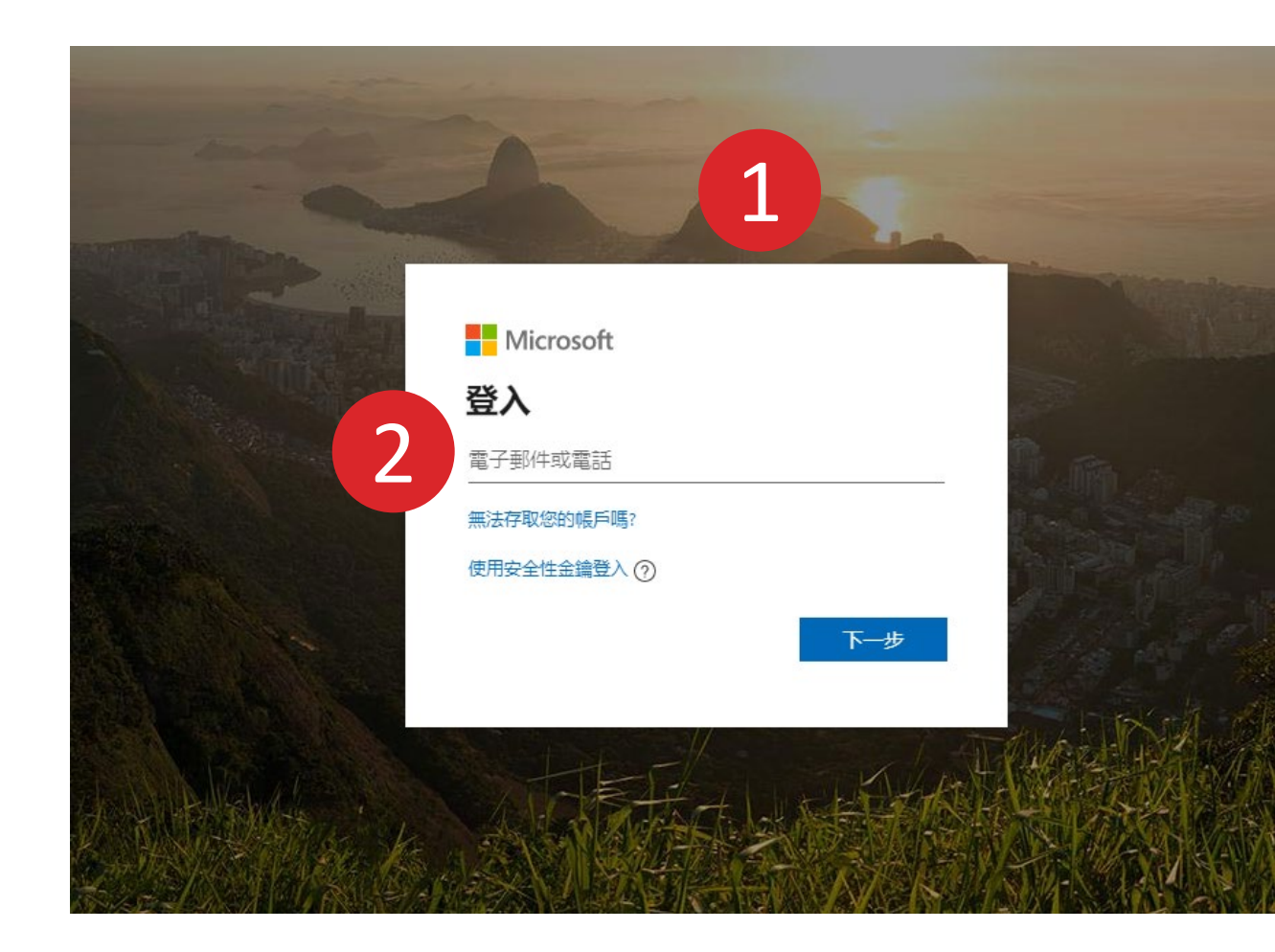

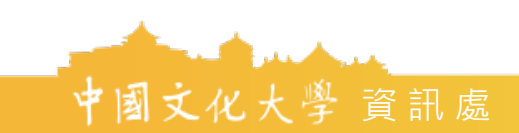

- 3. 請選擇工作或學校帳戶。(如出現才需選擇)
- 4. 輸入教師/職員專區的密碼登入
  - PS:若利用專區的密碼無法登入Teams,請
  - 回專區中重新設定密碼

| 登入 Microsoft Teams -                         |                                                          |
|----------------------------------------------|----------------------------------------------------------|
| Microsoft                                    |                                                          |
| 似乎有多個 Microsoft 帳戶共用此電子郵件。您要仍<br>個帳戶?        | 吏用哪—                                                     |
| 工作或學校帳戶<br>由您的 IT 部門建立<br>@ulive.pccu.edu.tw | ■ 登入 Microsoft Teams 4 - □ ×                             |
| 名<br>個人帳戶<br>由您建立<br>Dulive.pccu.edu.tw      | ←圖文化大學<br>····································           |
| 不想再看到此訊息? 重新命名您的個人 Microsoft 帳戶。             | 輸入密碼                                                     |
| 使用其他帳戶登入                                     | 密碼                                                       |
|                                              | 忘記密碼                                                     |
|                                              | 登入                                                       |
|                                              | 請輸入完整的Email當作帳號(例如:<br>aaa@ulive.pccu.edu.tw) ,密碼為校務專區密碼 |
|                                              |                                                          |

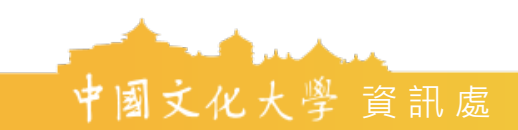

- 5. 點選右上角紅框內的齒輪符號 → <sup>r</sup> My setting \_
- 6. Language and region settings → 第一個下拉選單選擇「中文(繁 體)」→上方紅框處點選「Apply」 →點選「首頁」

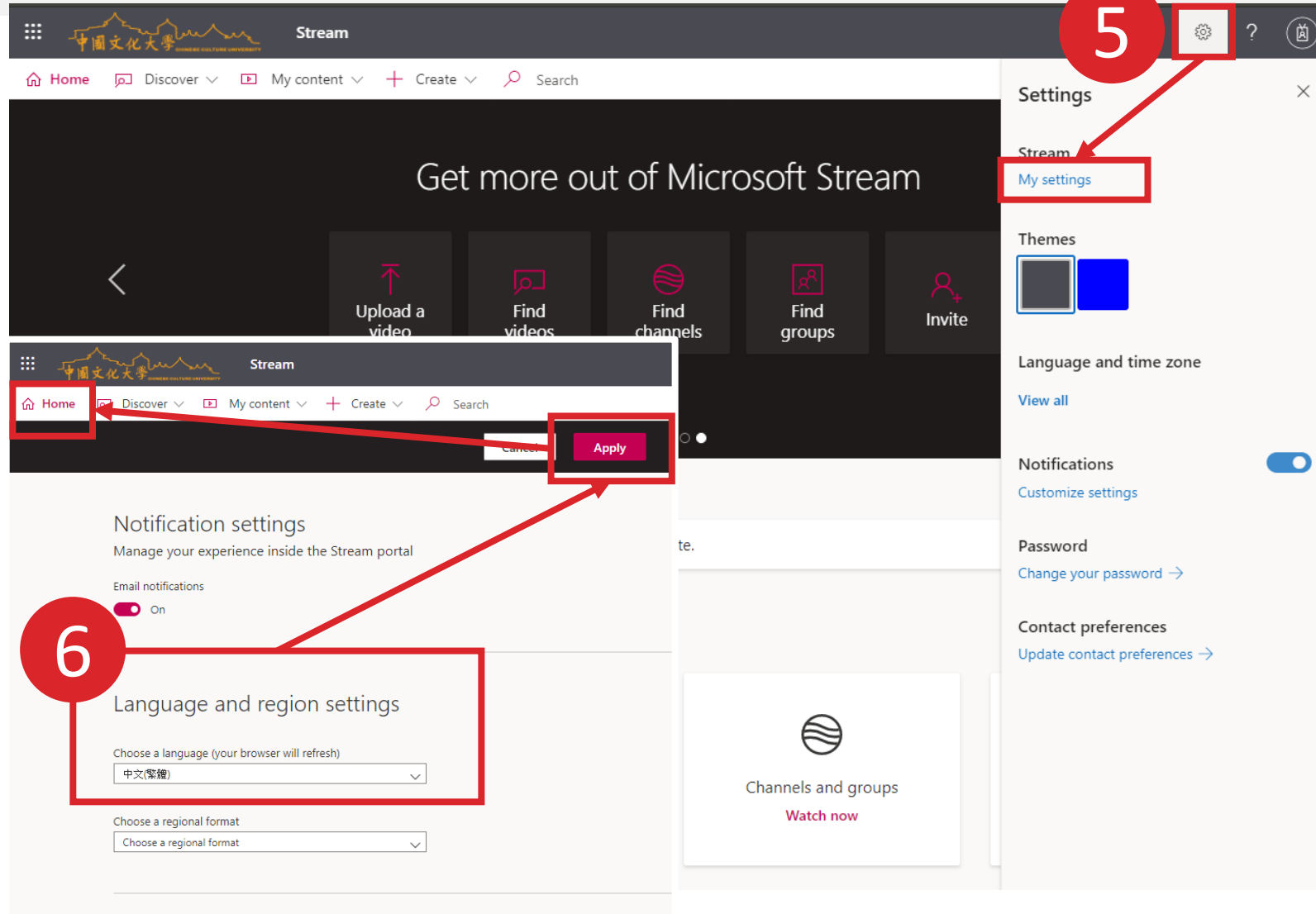

Company policy A company policy has not been defined for using Stream

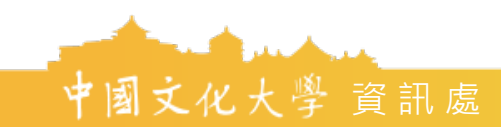

 $\times$ 

# 使用Stream放置課程錄影或學方数材

- 7. 點選「我的內容」→「群組」
- 8. 選擇欲放置影片的課程

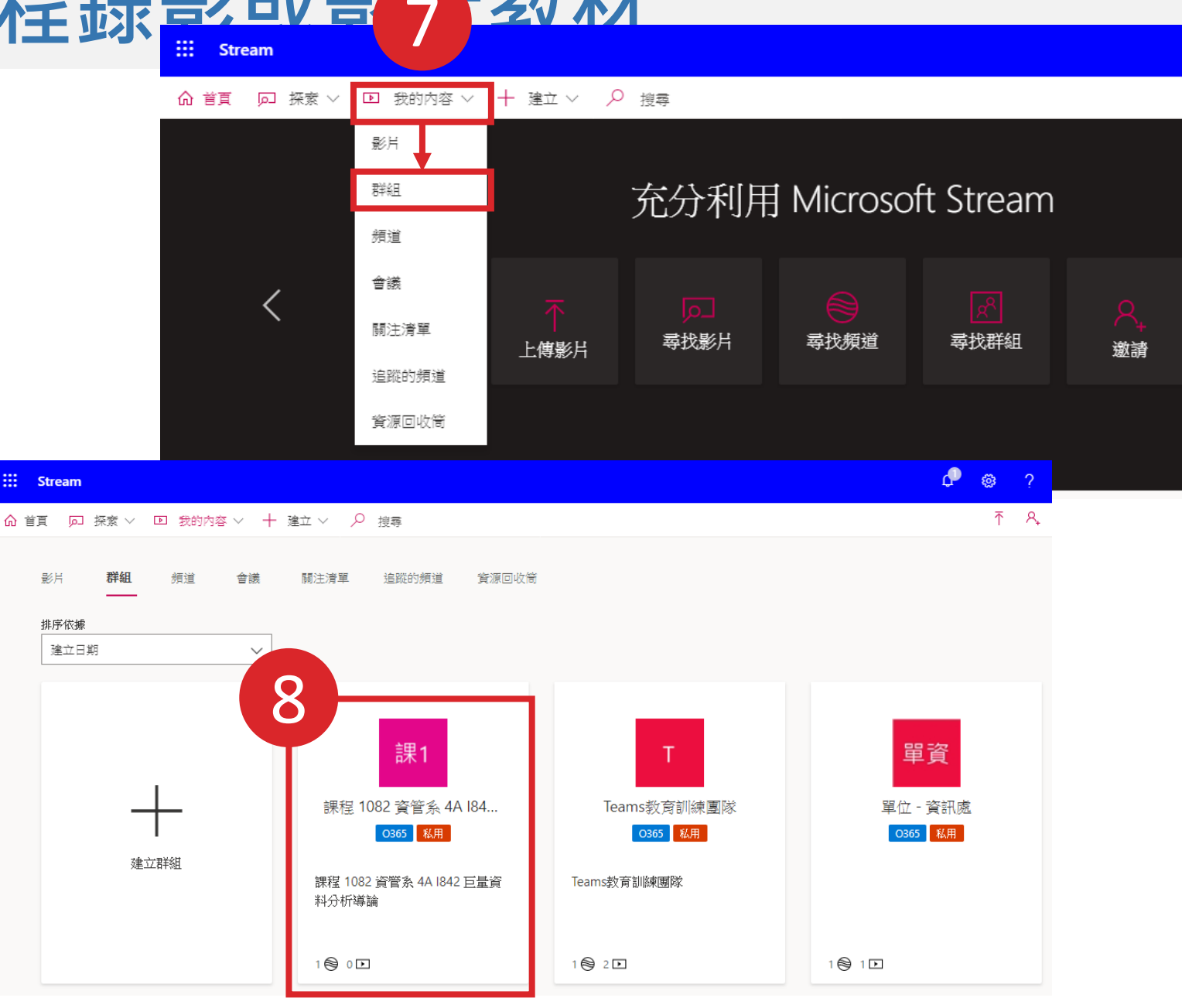

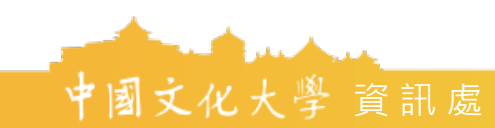

#### 使用Stream放置課程錄<u>影或影音教材</u>

- 9. 點選上傳影片
- 10. 請等待紅圈處的正在上傳變為完成,再按 下立即發行,才上傳成功。
- 11. 建議將「使用權限」中的,課程權限的

「擁有者」一欄取消勾選,以免同學任意 刪改影片檔案。

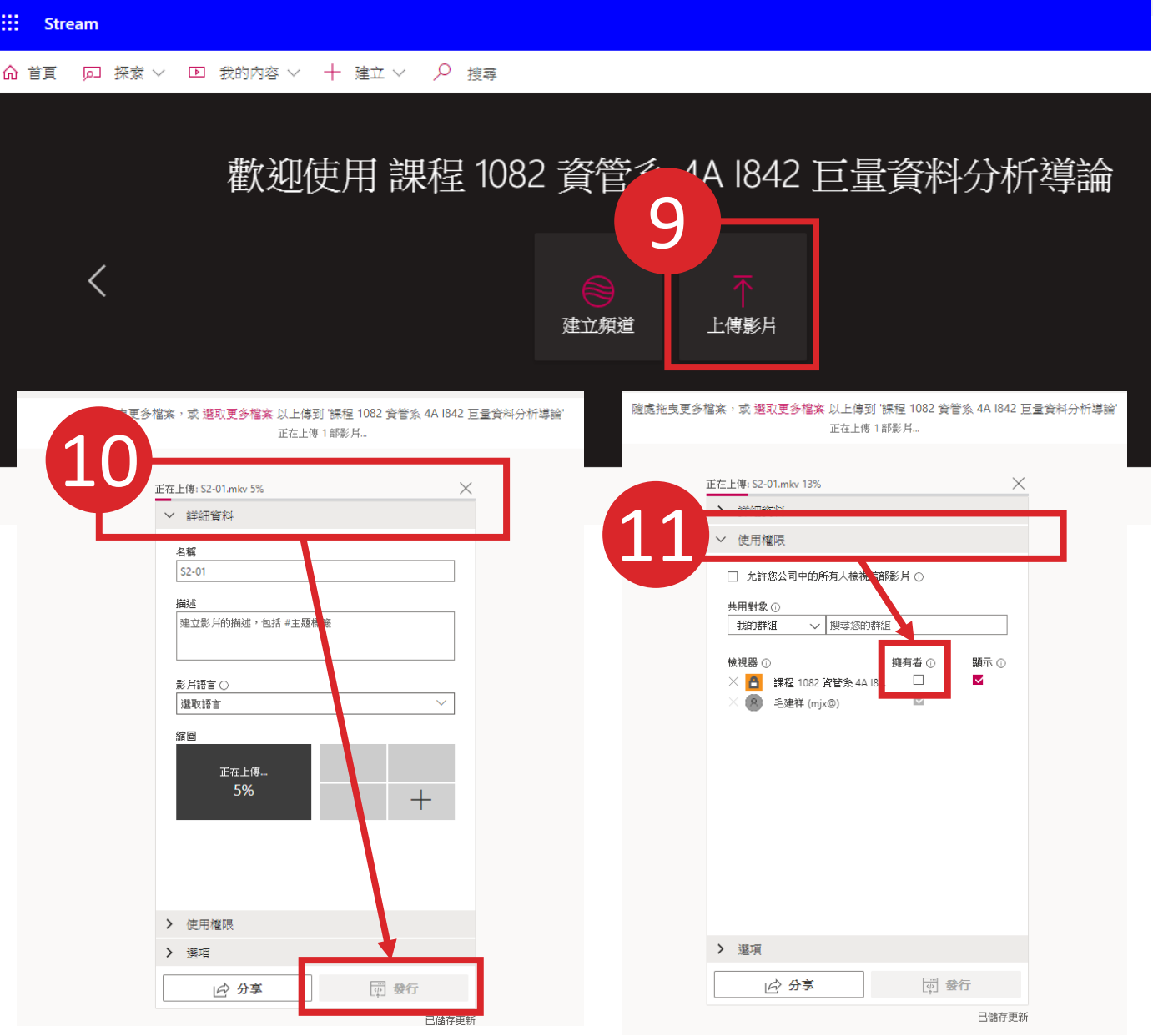

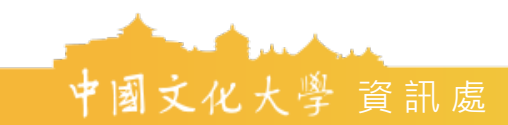

通過 ISO27001、PIMS10012 認證

#### Ω ្លែ Stream T & ( □ 探索 ∨ □ 我的內容 ∨ + 建立 ∨ ♀ 搜尋 ☆ 首頁 12. 發布完成後,即可讓修課同學線上觀 文字記錄 互動功能 ... 0 ○ 搜尋文字記錄 什麼是... 12 巨曹 ▷ 小) 0:11 / 0:11 ∞ ፨ ⊡ / 更多來自發燒影片的內容 詳細資料 人員 營養免疫介紹 「一般」中的會議 4 觀看次數 毛建祥 已在 2020/2/25 上發佈 2 有限制 3 0 0 ♡ 測試麥克風 🖻 分享 🗉 新增至關注清單 ♡ 讚 … 💮 檢視設定 ~ 1 觀看次數 . 00:09

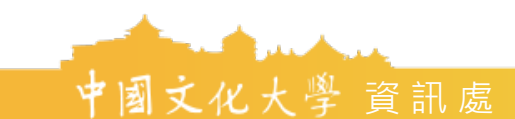

看影片

▶將分享至通識課程13. 請點選紅框中的「…」→「更新視訊

詳細資料」

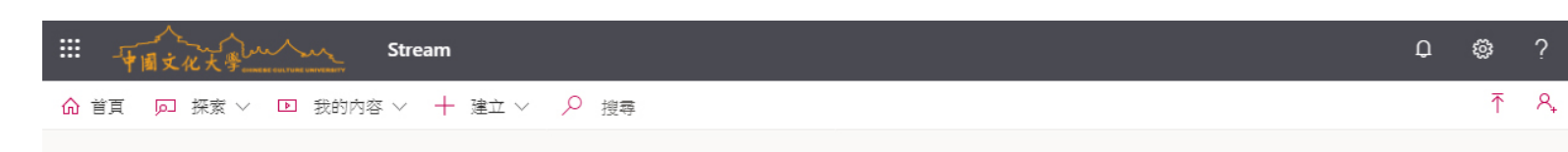

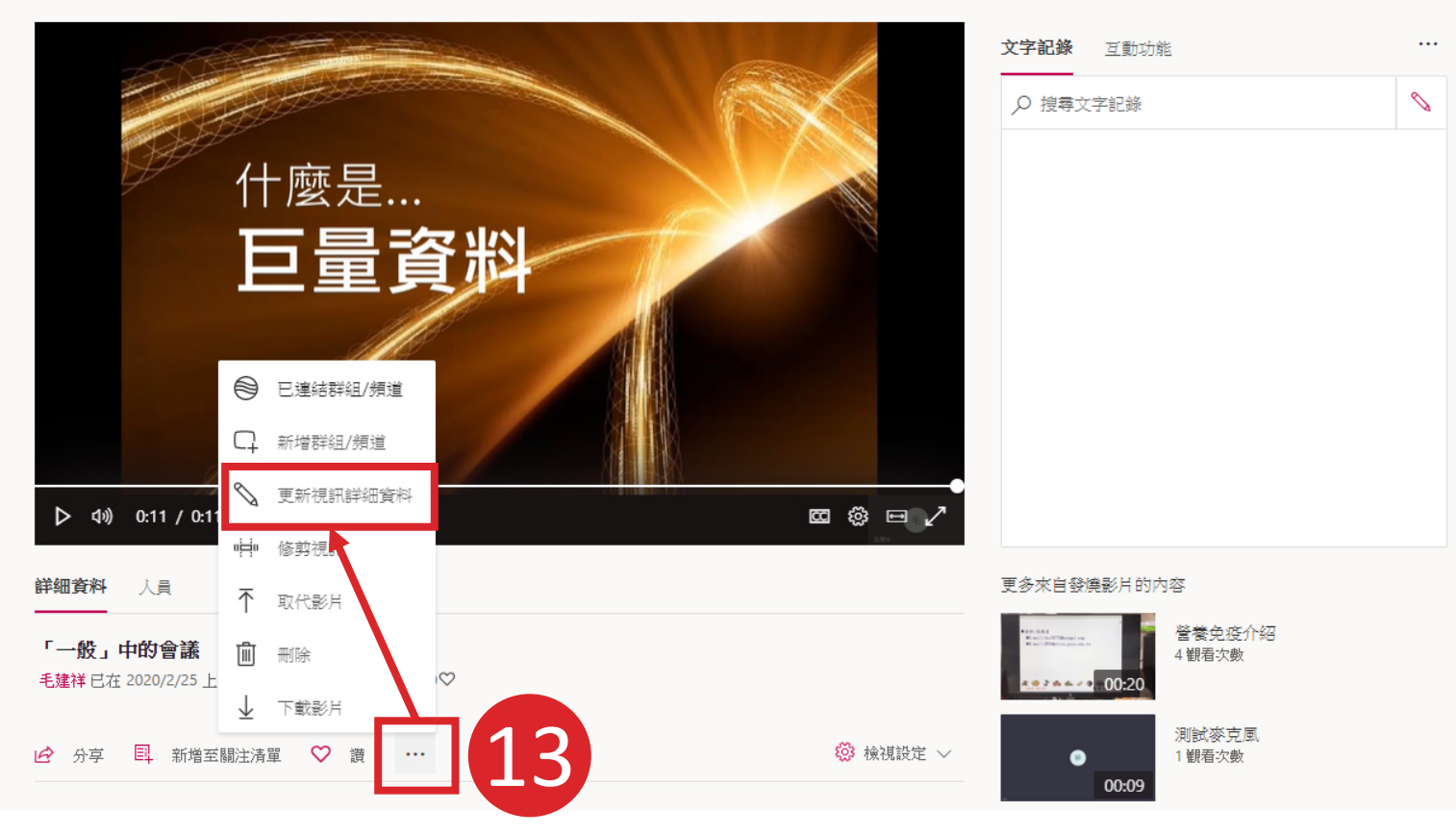

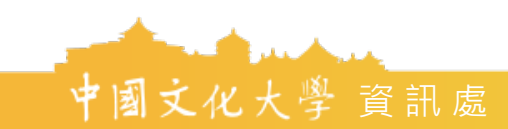

14. 請勾選「使用權限」中「允許您公司 中的所有人檢視這部影片」

15. 於「共用對象」中搜尋欲分享過去的 頻道,例如:通識課程。點選後請按 上方「套用」即完成分享。

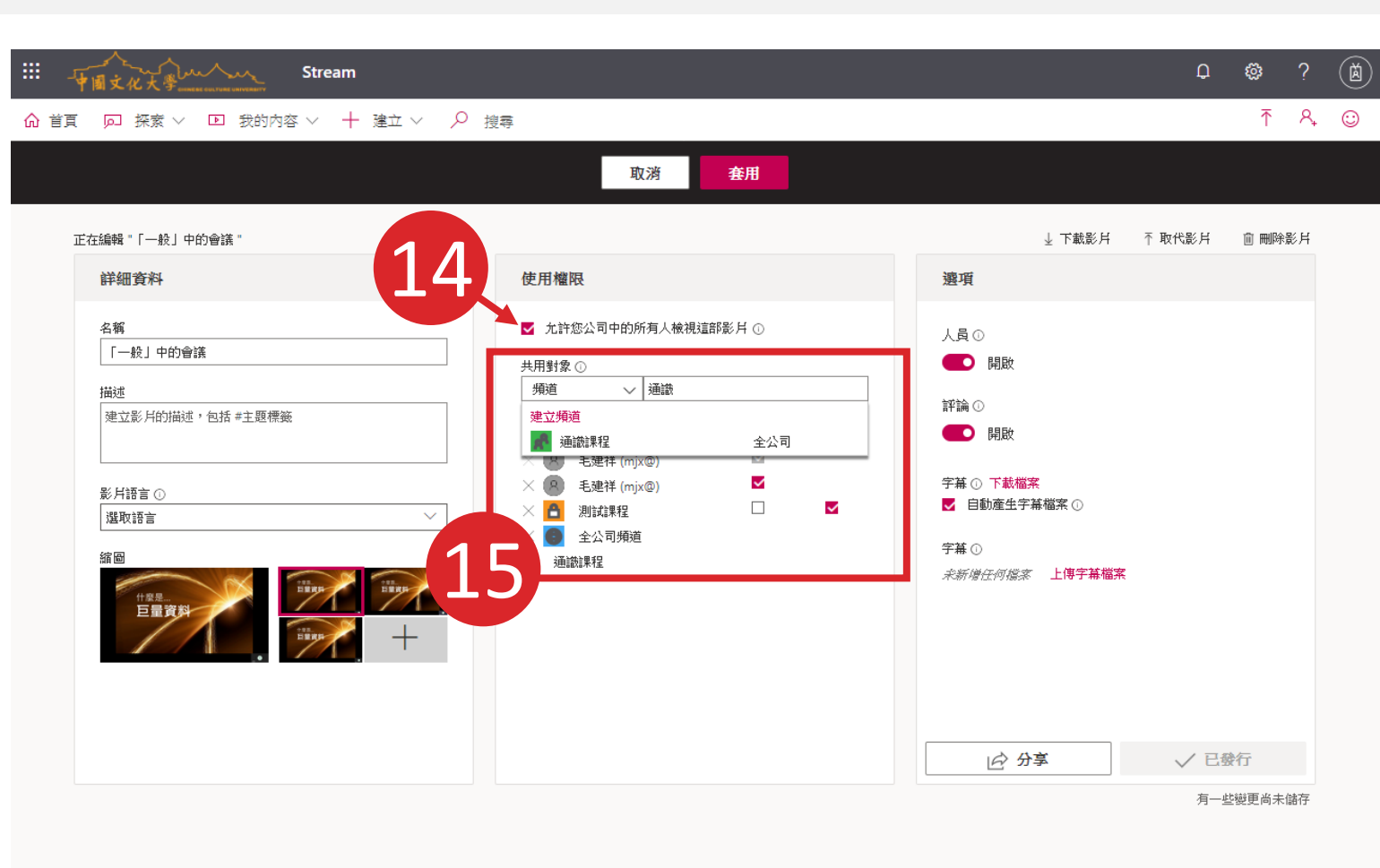

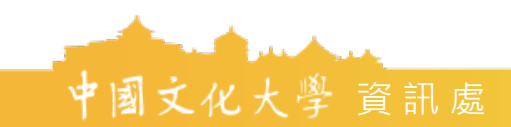

# 報告完畢・謝謝指教

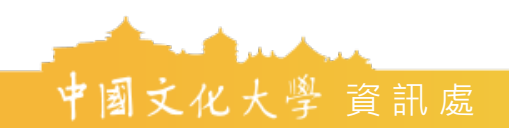